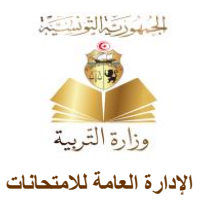

## امتحان البكالوريا

الولوج إلى موقع التسجيل الخاص امتحان البكالوربا:

### https://bac.education.tn/

| كالوريا<br>20.<br>الدورة 204                                                                                                   | امتحان البك<br>دورة 24<br>الموقع الخاص بالتسجيل لاجنياز امتحان البكالوري                                                                                                    | المستخلفات<br>وزارة التربية<br>الادارة العامة للامتحانات                                                                              |
|----------------------------------------------------------------------------------------------------|----------------------------------------------------------------------------------------------------|----------------------------------------------------------------------------------------------------|
| عملية التسجيل والاستخلاص<br>أنقر على أحد الاختيارات التالية للتسجيل:<br>تلميذ بمؤسسة تربوية حمومية<br>للميذ بمؤسسة تربوية خاصة | التوصيات<br>هــام جــدا<br>ينطلق التسجيل عن بعد لاجتياز امتحان البكالوريا بالنسبة إلى تلاميذ<br>المعاهد العمومية والخاصة والمترشحين بصفة فردية بداية من يوم الاثنين<br>23 أكتوبر 2023 ويتواصل إلى غاية يوم الثلاثاء<br>21 نوفمبر 2023 . | خدمات<br>الصفحة الرئيسية<br>طباعة مطلب الترشج<br>مطبوعة ترخيص<br>شبادة في سنوات الدراسة<br>تجيين أو إصلاح المالي.<br>المساندة التقنية |
| أنقر على استخلاص لاتمام المرحلة الثانية لعملية التسجيل:<br>استغلاص معلوم التسجيل                                               |                                                                                                    | <u>للاتصال</u><br>_وثي <u>قة توضيعية</u><br>_ <u>فيديو توضيعي</u>                                                                     |
|                                                                                                    | جميع الحقوق محلوظة 2020وزارة التربية, تونس<br>onvicinit 2020@ Ministra da IEducation Tunisia                                                                                                    |                                                                                                    |

### أنقر على أحد الاختيارات التالية:

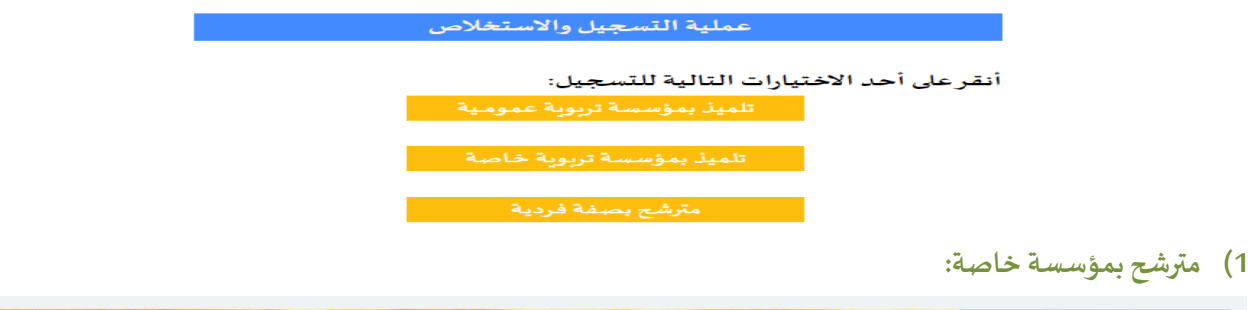

| امتحان البكالوريا<br>دورة 2024                                                                             | المحتقاتين<br>وزارة التربية<br>الادارة العامة للامحانات                     |
|----------------------------------------------------------------------------------------------------|-----------------------------------------------------------------------------|
| التسجيل لاجتياز امتحان الباكالوريا: تلميذ بمعهد خاص<br>هـــام جـــدا                                       | خدمـــات<br>الصفحة الرئيسية                                                 |
| أخر أجل للتسجيل عن بعد لاجتباز امتحان البكالوربا يوم الثلاثاء 21 نوفمبر 2023                               | طباعة الوثائق<br>طباعة مطلب الترشح                                          |
| قم بإدخال الشعبة ثم المدوبية الجهوية للتربية ثم المهد الذي تنتجي اليه<br>ثم انقرعلى زر"تسجيل "<br>الشعبة:▼ | مطبوعة ترخيص<br>شهادة في سنوات الدراسة<br>تحيين أو إصلاح المطالب<br>استخلاص |
| المندوبية الجهوبة للتربية : [                                                                              |                                                                             |
| الرجاء ادخال الرمز الموجود بالصورة: 2 4 <sup>5 2</sup> 4 <del>تحديث الصورة</del>                           |                                                                             |

- أ) اختيار الشعبة
- ب) اختيار المندوبية الجهوية للتربية
- ت) اختيار المعهد الذي ينتمي إليه المترشح
- ث) أكتب الرمز الموجود في الصورة ثم أنقر على زر "التسجيل"
- ج) ادخال المعطيات الخاصة بالتلميذ(ة)حسب المضمون باللغة العربية ثم النقرعلى زر "التسجيل"

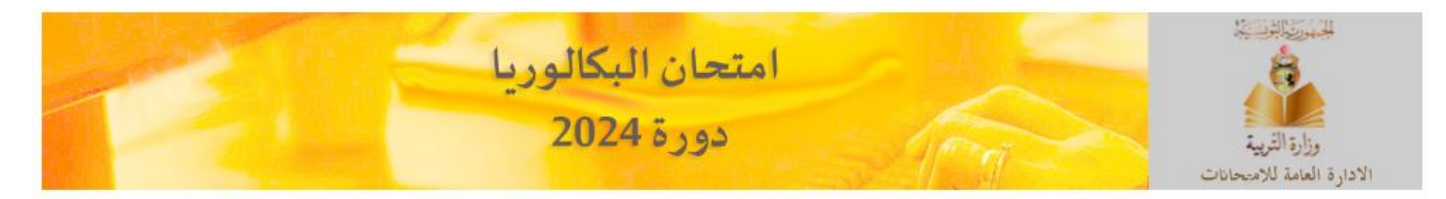

#### يتوجب ادخال المعطيات الخاصة بالتلميذ حسب المضمون وباللغة العربية

| التلميذ                                                                            |                                                                |
|------------------------------------------------------------------------------------|----------------------------------------------------------------|
| الأسم (دون اللقب)*                                                                 |                                                                |
| اللقب*                                                                             |                                                                |
| الجنس*                                                                             | 💿 ذکر 🔿 أنثى                                                   |
| الجنسية*                                                                           | ونسية 〇 أجنبية                                                 |
| تاريخ الولادة*                                                                     | ✓ 2008 / ✓ / ✓                                                 |
| مكان الولادة                                                                       |                                                                |
| الولاية*                                                                           | ✓                                                              |
| البلدية*                                                                           | <ul> <li>الحصول على المساعدة للتعرف على اسم البلدية</li> </ul> |
| الأب                                                                               |                                                                |
| اسم الأب دون اللقب*                                                                |                                                                |
| اسم الجد من الأب (دون اللقب)*                                                      |                                                                |
| الأم                                                                               |                                                                |
| اسم الأم دون اللقب*                                                                |                                                                |
| لقب الأم*                                                                          |                                                                |
| سيتم الاطلاع على المعطيات الخاصة بالتلميذ في دفاتر الحالة المدنية و ذلك للحصول<br> | على مضمون الولادة الالكتروني.                                  |
| الرجاء ادخال الرمز الموجود بالصورة*:                                               | <u>تحديث الصورة</u>                                            |
|                                                                                    |                                                                |

التسجيل

# ح) قم بإدخال جميع المعطيات ثم اضغط على زر "تسجيل"

| امتحان البكالوريا<br>دورة 2024                                                         | المحالف المحالية ورارة التربية<br>وزارة التربية<br>الادارة العامة للامسحانات |
|----------------------------------------------------------------------------------------|------------------------------------------------------------------------------|
| U                                                                                      | قم بإدخال جميع المعطيات تم أضغط على زر تسجي                                  |
| 013320058184                                                                           | معرف التلميذ                                                                 |
| العلــوم التقنيـــة                                                                    | الشعبة:                                                                      |
| جديد O قديم                                                                            | النظام الدراسي :                                                             |
| المعبد الخاص الأمل الشيحاوي سيدى بوزيد                                                 | المعهد الذي ينتمي اليه المترشح:                                              |
| الرابعة علــوم التقنيـــة <                                                            | القسم:                                                                       |
|                                                                                        | الإسم حسب مضمون الولادة:                                                     |
|                                                                                        | اللقب حسب مضمون الولادة:                                                     |
| MOHAMED                                                                                | الإسم بالفرنسية:                                                             |
| LAIFI                                                                                  | اللقب بالفرنسية:                                                             |
| ذكر                                                                                    | الجنس:                                                                       |
| 22/06/2006                                                                             | تاريخ الولادة حسب مضمون الولادة:                                             |
| سيدي بوزيد                                                                             | مكان الولادةباللغة العربية:                                                  |
|                                                                                        | مكان الولادةباللغة الفرنسية:                                                 |
|                                                                                        | الولاية بالنسبة لمكان الولادة حسب مضمون<br>الولادة:                          |
| تونسية 🗸                                                                               | الجنسية:                                                                     |
|                                                                                        | رقم بطاقة التعريف الوطنية:                                                   |
| ······································                                                 | مهنة الأب:                                                                   |
|                                                                                        | العنوان:                                                                     |
|                                                                                        | الہاتف:                                                                      |
|                                                                                        | البريد الالكتروني:                                                           |
| <br>▼ 1                                                                                | عدد السنوات بالقسم النهائي باعتبار السنة<br>الدراسية الحالية:                |
| · · · · · · · · · · · · · · · · · · ·                                                  | المادة الاختيارية*:                                                          |
|                                                                                        | تأكيد المادة الاختيارية*:                                                    |
| <sup>1</sup> 1 0 <sup>8</sup> 8 /                                                      | الرجاء ادخال الرمز الموجود بالصورة:                                          |
| ة التي تابعها بالسنة الثالثة من التعليم الثانوي المنشور عدد 22-06-2021 بتاريخ 2021/4/1 | هـــام جـــدا<br>* يتعين على كل تلميذ مواصلة دراسة المادة الاختيار.          |

تسجيل

#### اختيار "إطلعت عليه وو افقت" ثم اضغط على زر "المو افقة وطباعة مطلب الترشح"

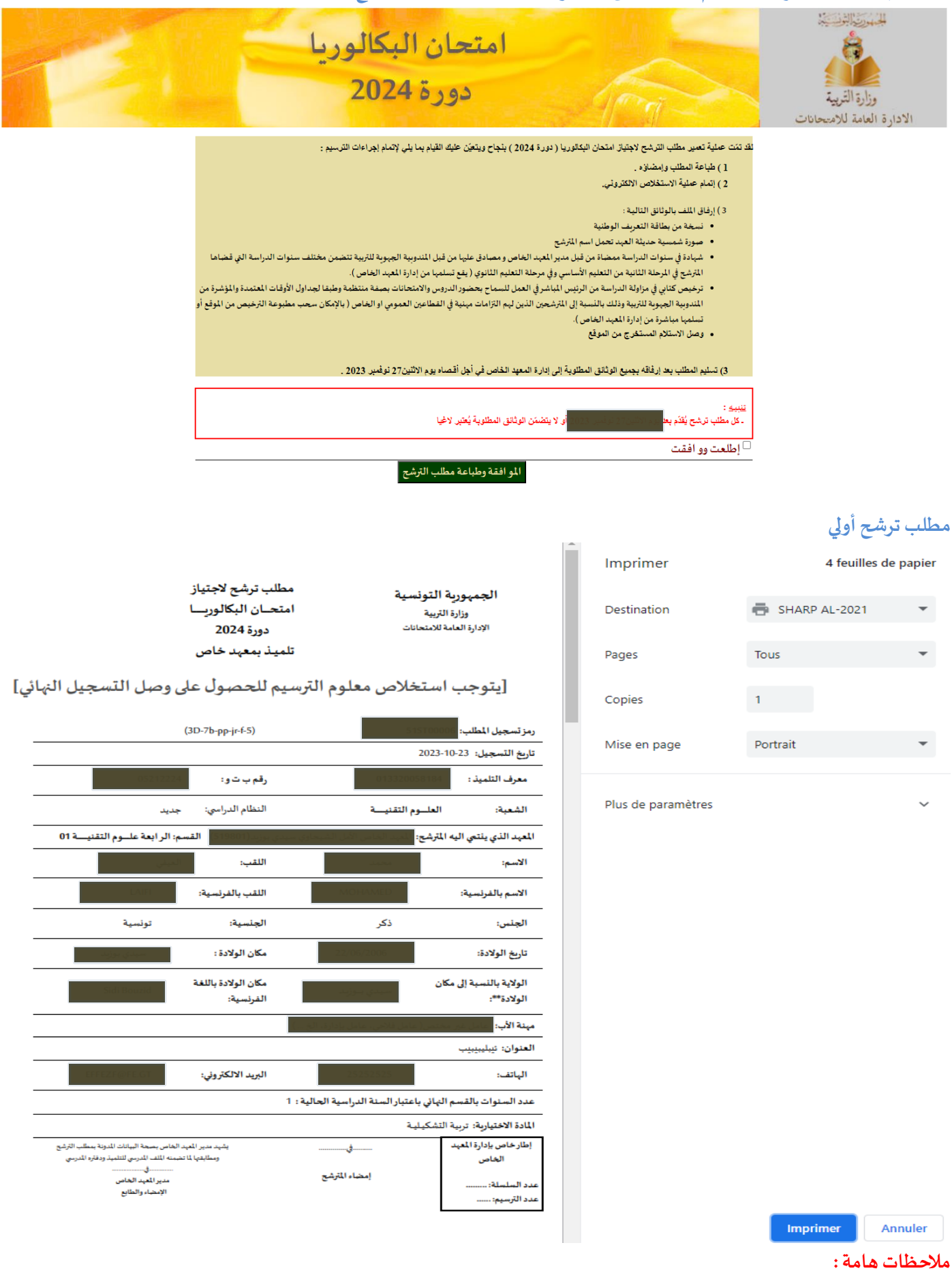

- تعتبر هذه العملية عملية تسجيل أولي ويتوجب استخلاص معلوم الترسيم للحصول على وصل التسجيل النهائي.
  - يمكن لكل مترشح تحيين مطلب الترشح أو طباعته خلال كامل فترة التسجيل.

## عملية استخلاص معلوم التسجيل:

أ) العودة للصفحة الأولى للتسجيل ثم أنقر على زر"استخلاص معلوم التسجيل"

| کالوریا<br>20.<br>یون <sup>2024</sup>                                                                                                    | المتحان البك<br>دورة 24<br>الموقع الخاص بالتسجيل لاجتياز امتحان البكالوريا د                                                                                                    | المسينة التوقيقية<br>وزارة القريبة<br>الادارة العامة للامتحانات                                                                       |
|----------------------------------------------------------------------------------------------------|----------------------------------------------------------------------------------------------------|----------------------------------------------------------------------------------------------------|
| عملية التسجيل والاستخلاص<br>أنقر على أحد الاختيارات التالية للتسجيل:<br>تلميذ بمؤسسة تربوية عمومية<br>تلميذ بمؤسسة تربوية خاصة<br>مترشج بصفة فردية | التوصيات<br>هـام جـدا<br>ينطلق التسجيل عن بعد لاجتياز امتحان البكالوريا بالنسبة إلى تلاميذ المعاهد<br>العمومية والخاصة والمترشحين بصفة فردية بداية من يوم الاثنين<br>23 أكتوبر 2023 ويتواصل إلى غاية يوم الثلاثاء<br>21 نوفمبر 2023 . | خدمات<br>الصفحة الرئيسية<br>طباعة مطلب الترشج<br>مطبوعة ترخيص<br>شهادة في سنوات الدراسة<br>تحيين أو إصلاح المطالب<br>المساندة التقنية |
| أنقر على استخلاص لاتمام المرحلة الثانية لعملية التسجيل:<br>استخلاص معلوم التسجيل                                                                   |                                                                                                    | <u>للاتصال</u><br><u>وثيقة توضيحية</u><br><u>فيديو توضيحي</u>                                                                         |
|                                                                                                    | جمع العلوق معلولة، 2020 (زارة الزيبة، تونس<br>Copyrigh 2020 Minitike de IEducation , Tunisie<br>المعلوي المعلوي المعلوي المعلوي المعلوي المعلوي المعلوي المعلوي المعلوي المعلوي المعلوي المعلوي المعلوي المعلوي                       |                                                                                                    |

ب) قم بإدخال رقم تسجيل مطلب المترشح أو المعرف الوحيد ثم انقر على زر"استخلاص"

| امتحان البكالوريا<br>دورة 2024                                                          | المحموط العرف<br>والمقالق التربية<br>الادارة العامة للامم |
|-----------------------------------------------------------------------------------------|-----------------------------------------------------------|
| لشراء طابع جبائي إلكتروني عبر موقع وزارة المالية انقر هنا                               | خدمـــات                                                  |
|                                                                                         | الصفحة الرئيسية                                           |
| استخلاص معلوم التسجيل                                                                   | طباعة الوثانق                                             |
| قم بادخال المعرف الوحيد للتلميذ أورقم التسجيل ثم تاريخ الولادة ثم انقر على زر"استخلاص " | طباعة مطلب الترشح                                         |
| المعرف الوحيدأورقم التسجيل:                                                             | مطبوعة ترخيص                                              |
| تاريخ الولادة:                                                                          | شهادة في سنوات الدراسة                                    |
|                                                                                         | تحيين أوإصلاح المطالب                                     |
| الرجاء ادخال الرمز الموجود بالصورة: 8 5 8 <sup>9 2</sup>                                | استخلاص                                                   |
| استغلاص                                                                                 |                                                           |

ت) قم بإدخال رقم الطابع الجبائي الالكتروني بعد شرائه عبر موقع وزارة المالية ثم انقرعلى زر"الاستخلاص"

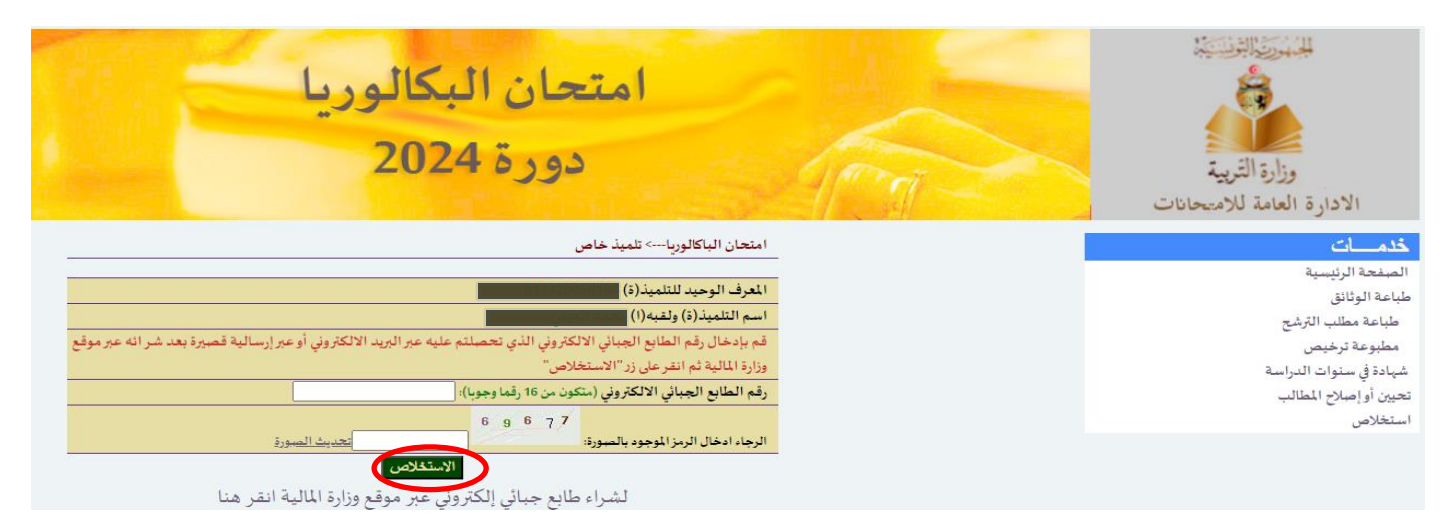

### ث) طباعة مطلب الترشح بعد نجاح عملية الاستخلاص

لقد تمت عملية الاستخلاص بنجاح يمكنكم طباعة مطلب الترشح طباعة مطلب الترشح

## ج) بعد الانتهاء من عملية الاستخلاص بنجاح يمكنكم الآن طباعة مطلب الترشح النهائي <u>مصحوبا بوصل الاستخلاص الإلكتروني</u>

|                                              |                                                     |                                                     |                                             | Imprime    | r        | 4 feuille             | s de papier |
|----------------------------------------------|-----------------------------------------------------|-----------------------------------------------------|---------------------------------------------|------------|----------|-----------------------|-------------|
|                                              | مطلب ترشح لاجتياز<br>امتحان البكالوريا<br>دمية 2024 | ورية التونسية<br>وزارة التربية<br>العامة للامتحانات | الجمہا<br>ہ<br>الادارۃ                      | Destinatio | n        | SHARP AL-2021         | *           |
|                                              | تلمیذ بمعہد خاص                                     |                                                     |                                             | Pages      |          | Tous                  | -           |
|                                              |                                                     |                                                     |                                             | Copies     |          | 1                     |             |
|                                              | (3D-7b-pp-jr-f-5)                                   | 2023-10-23                                          | رمز تسجيل المطلب<br>تاريخ التسجيل: 3        | Mise en p  | age      | Portrait              | Ŧ           |
| 0521222                                      | رقم بتو:                                            | 013320058184                                        | معرف التلميذ :                              |            |          |                       |             |
| ىلىك                                         | النظام الدراسي: ج                                   | العلــوم التقنيـــة                                 | الشعبة:                                     | Plus de pa | ramétres |                       | ~           |
| : الرابعة علــوم التقنيـــة 01               | وي سيدي بوزيد(519801) القسم:                        | اليه المترشح: المعهد الخاص الأمل الشيحار            | المعهد الذي يلتمي                           |            |          |                       |             |
| میشی<br>می                                   | اللقب:                                              | محمل                                                | الاسم:                                      |            |          |                       |             |
| LAIFI                                        | اللقب بالفرنسية:                                    | MOFIAMED :2                                         | الاسم بالفرنسية                             |            |          |                       |             |
| تونسية                                       | الجنسية:                                            | ذکر                                                 | الجنس:                                      |            |          |                       |             |
| سيدي بوزيد                                   | مكان الولادة :                                      | 22/06/2006                                          | تاريخ الولادة:                              |            |          |                       |             |
| Sidi Bouzid                                  | مكان الولادة باللغة<br>الفرنسية:                    | إلى مكان                                            | الولاية بالنسبة إ<br>الولادة**:             |            |          |                       |             |
|                                              |                                                     | غير مختص( عامل فلاحي، عامل بإدارة، الخ              | مهنة الأب: الأتان                           |            |          |                       |             |
|                                              |                                                     |                                                     | العنوان: سليبين                             |            |          |                       |             |
| EFFEZF@FE.GT                                 | البريد الالكتروني:                                  | 25252525                                            | الهاتف:                                     |            |          |                       |             |
|                                              | ية: 1                                               | فسم الهائي باعتبار السنة الدراسية الحال             | عدد السنوات بالة                            |            |          |                       |             |
| م م م م ال الله عنه الم الم م م م الله م     | the set of the second second                        | نربية التشكيلية<br>لعبد                             | المادة الاختيارية: :<br>اطار خاص بادادة الم |            |          |                       |             |
| منه الملف المدرسي للتلميذ ودفتره المدرسي<br> | ومطابقها لما تضم                                    |                                                     | إ_ر                                         |            |          |                       |             |
| مدير المعيد الخاص<br>الإمضاء والطابع         |                                                     | إمصاء المرسح                                        | عدد الملسلة:<br>عدد الترسيم:                |            |          |                       |             |
|                                              |                                                     |                                                     | ,                                           |            |          | Imprimer              | Annuler     |
|                                              |                                                     |                                                     |                                             |            |          |                       | Amarci      |
|                                              |                                                     |                                                     |                                             |            |          |                       |             |
|                                              |                                                     | لح لاجتياز                                          | للب ترش                                     | مط         |          |                       |             |
|                                              |                                                     | لبكالوريا                                           | حان اا                                      | امت        |          |                       |             |
|                                              |                                                     | 2024                                                | دورة ا                                      |            |          |                       |             |
|                                              |                                                     | ہد خاص                                              | يذ بمع                                      | تلم        |          |                       |             |
|                                              |                                                     | Lw-Mr-1-21                                          | 6167-216165                                 |            |          |                       |             |
|                                              |                                                     | 72600                                               | 001                                         |            | الرتبي:  | العدد                 |             |
|                                              |                                                     |                                                     | 1                                           |            | ربية     | مندوبية الجهوية للت   | 11          |
|                                              |                                                     |                                                     |                                             |            |          | معرّف الوحيد          | 11          |
|                                              |                                                     |                                                     |                                             |            |          | لاسم و اللقب          | 11          |
|                                              | لإمتحانات                                           | وزارة التربية الادارة العامة لا                     | •                                           |            |          | مستفيد                | 1)          |
|                                              |                                                     |                                                     | 1                                           |            | لكتروني  | قم الطابع الجباني الا | ر           |
|                                              |                                                     | 12:51:22 2023-10-18                                 | 3                                           |            |          | اريخ الاستغلاص        | 2           |

#### ملاحظة:

لشراء طابع جبائي الكتروني بإمكانكم بالضغط على زر "أ<mark>ربد شراء طابع جبائي الكتروني</mark>" للولوج لموقع وزارة المالية

- اختر عدد الطوابع الجبائية المراد شرائه
- اضغط على زر "إضافة إلى السلة الالكترونية"

| عادة إصدار الطابع 📮 🗸                                          | الطوابع الالكترونية الإجراءات إ    | الصفحة الرنيسية          |                                       | PUBLIQUE TUNISIENNE<br>NISTÈRE DES FINANCES                                                                                                    |
|----------------------------------------------------------------|------------------------------------|--------------------------|---------------------------------------|----------------------------------------------------------------------------------------------------|
|                                                                |                                    |                          |                                       | الطوابع الالكتر ونية                                                                                                    |
|                                                                |                                    |                          | ن البكالوريا                          | شراء الطوابع الإلكترونية / امتحاز                                                                                                    |
|                                                                |                                    |                          |                                       |                                                                                                    |
| توصىل                                                          | الدفع الإلكتروني                   |                          | بثية التوصل                           | تكوين السلَّة الإلكترر                                                                                                    |
|                                                                |                                    | التقاصيل                 | لت التي تجريها وزارة التربية والتعليم | المشاركة في الامتحانات والمسابة                                                                                                    |
|                                                                | طابع خاص بامتحان البكالدريا        | الأهر اع                 |                                       |                                                                                                    |
|                                                                | ين 22                              | مناغ الطادع              |                                       |                                                                                                    |
|                                                                | 6 أشهر. من تاريخ الشراء            | مدة الصلوحية             |                                       |                                                                                                    |
|                                                                | ) أشهر من تاريخ الشراء             | هذا الطابع صالح لمدة 5   | <u> </u>                              |                                                                                                    |
|                                                                | بع أن يكون موضوعًا لطلب الاسترجاع  | لا يمكن لمعلوم هذا الطار |                                       | •                                                                                                    |
|                                                                | ي حديث عالية الذي تم شراؤه من أجله | لا يمكن استغدام هذا الط  | BANG                                  | •                                                                                                    |
|                                                                |                                    |                          |                                       |                                                                                                    |
|                                                                |                                    |                          |                                       | 22 ىت                                                                                                    |
|                                                                |                                    |                          |                                       | 1. 10.11.1.1.1                                                                                                    |
|                                                                |                                    |                          | L.                                    | امتحان البكالوريا<br>طابع خاص بامتحان البكالوري                                                                                                    |
|                                                                |                                    |                          | ، وېلىنىرونىية                        | بتىنغە بلى ئلىك                                                                                                    |
|                                                                |                                    | لترونية"                 | زر "التحقق من السلة السلة الإلك       | • اضغط على                                                                                                    |
| <ul> <li>AR إعادة إصدار الطابع</li> </ul>                      | بة الطوايع الألكتروتية الإجراءات   | الصقحة الرئيسي           |                                       | IBLIQUE TUNISIENNE                                                                                                    |
|                                                                |                                    |                          |                                       |                                                                                                    |
|                                                                |                                    |                          |                                       | السلب» الحلز و ليه»<br>شراء الطوابع الإلكترونية                                                                                                    |
|                                                                |                                    |                          |                                       |                                                                                                    |
|                                                                | الدفه الالک و د                    |                          | وفتية الدميار                         | تكويت السلة الألكة                                                                                                    |
|                                                                | ، م ستري يې                        |                          |                                       | (a)                                                                                                    |
|                                                                |                                    |                          | داج                                   | تعت إحماقة الطابع الإلكتروني با                                                                                                    |
| محتوى السلة الإلكترونية                                        |                                    |                          |                                       | محتوى السلة الإلكترونية                                                                                                    |
| المبلغ الجملى لعملية الشراء ب دت                               | و بت                               | عدد الطوائع              | امتحان النكالور با                    |                                                                                                    |
| 22                                                             | ~ 1                                | = 22 * 1                 | طابع خاص بامتحان البكالوريا           |                                                                                                    |
| *ملاحظة: تحدر الاشارة إلى أنه لا يمكن                          |                                    |                          | 🛍 حنف الطابع                          | De la companya de la companya de la comp |
| استخدام الطابع الإلكتروني إلا للإجراء الذي<br>ما يتحدان من الم |                                    |                          |                                       |                                                                                                    |
| م الله و معنية.<br>الماء 📮 التعلق من السلة الإلكترونية         |                                    | •                        |                                       |                                                                                                    |
|                                                                | المحقق من المند الإنكاريية         |                          |                                       | ٢ مواصلة الشراء                                                                                                    |

- اختار طريقة استلام الطوابع سواء عبر البريد الإلكتروني أو رسالة نصية
  - اضغط على زر "تأكيد"

| الإجراءات إعادة إصدار الطابع 🛄 🗸 🕶                                                                                                    | الصفحة الرنيسية الطوابع الالكترونية                     | يتر ټي                                              | RÉPUBLIQUE TUNISIENNE<br>MINISTÈRE DES FINANCES                                                                                                    |
|----------------------------------------------------------------------------------------------------|---------------------------------------------------------|-----------------------------------------------------|----------------------------------------------------------------------------------------------------|
|                                                                                                    |                                                         |                                                     |                                                                                                    |
| كوصل                                                                                                    | الدفع الإلكتروني                                        | طريقة التوصل                                        | تكوين السلَّة الإلكترونية                                                                                                    |
|                                                                                                    |                                                         |                                                     | تحديد طريقة التوصل بإثبات الدفع الإلكترني:                                                                                                    |
|                                                                                                    | م الطوابع و إثبات الدفّع عبر البريد الإلكتروني          | ) أرغب في استلا                                     |                                                                                                    |
|                                                                                                    | يد الإلكترونی                                           | عنوان البر                                          | أدخل عنوان بريدك الإلكتروني                                                                                                    |
|                                                                                                    |                                                         | الكرام                                              | تأكيد عنوان بريدك الإلكتروني                                                                                                    |
|                                                                                                    | طوابع و الثبات الدفع عبر إرسالية قصير ة                 | ار غب في استلام ال                                  |                                                                                                    |
|                                                                                                    |                                                         |                                                     |                                                                                                    |
|                                                                                                    | ماكنك                                                   | ل انخل رقم                                          | الدکل راغم هاتفك                                                                                                    |
|                                                                                                    |                                                         | ل داکيد                                             | تأكيد رقم هاتفك                                                                                                    |
|                                                                                                    |                                                         |                                                     |                                                                                                    |
|                                                                                                    |                                                         | لتغي                                                |                                                                                                    |
|                                                                                                    |                                                         | ونی"                                                | • اضغط عليند "الليف الالكت                                                                                                    |
|                                                                                                    |                                                         | <u> </u>                                            |                                                                                                    |
|                                                                                                    |                                                         | <u> </u>                                            |                                                                                                    |
| <ul> <li>AR ◄ 1</li> <li>٢ إحدار الطابع</li> </ul>                                                                                                    | الصفحة الرنيسية الطوابع الالكترونية                     | Ę.                                                  | RÉPUBLIQUE TUNISIENNE<br>MINISTÈRE DES FINANCES                                                                                                    |
| الإجراءات إعادة إصدار الطابع AR                                                                                                    | الصفحة الرنيسية الطوابع الالكترونية                     |                                                     | RÉPUBLIQUE TUNISIENNE<br>MINISTÈRE DES FINANCES                                                                                                    |
| الإجراءات إعادة إصدار الطابع AR                                                                                                    | الصفحة الرئيسية الطوابع الالكترونية                     |                                                     | RÉPUBLIQUE TUNISIENNE<br>MINISTÈRE DES FINANCES                                                                                                    |
| الإجراءات إعادة إصدار الطابع عاد الم                                                                                                    | الصفحة الرنيسية الطوابع الالكترونية                     | لى بي<br>مريقة التوصل                               | بجبت على رو بوعد<br>République tunisienne<br>MINISTÈRE DES FINANCES<br>تكرين السلَّة الإلكترونية                                                                                                    |
| <ul> <li>AR بجراءات إعادة إصدار الطابع</li> <li>عادة إصدار الطابع</li> <li>ميلغ الطابع</li> </ul>                                                                                                    | الصفحة الرنيسية الطوابع الالكترونية                     | مى يە<br>ماريقة التوصل                              | بيبيك على رو بيسي بو عدر<br>République tunisienne<br>MINISTÈRE DES FINANCES<br>تكوين السلَّة الإلكترونية<br>طابع إلكتروني                                                                                                    |
| <ul> <li>AR بالإجراءات إعادة إصدار الطابع (جام)</li> <li>دوسان مربلغ الطابع</li> <li>دوسان 22 دن</li> </ul>                                                                                                    | الصفحة الرنيسية الطوابع الالكترونية                     | لى بي<br>التوسل<br>طريقة التوسل                     | بيبيك على رو بيني بو عدر<br>RÉPUBLIQUE TUNISIENNE<br>MINISTÈRE DES FINANCES<br>تكرين السلَّة الإلكترونية<br>طابع الكتروني<br>امتحان اليكالوريا                                                                                                    |
| <ul> <li>AR ۲۹۵۰ [عادة إصدار الطابع</li> <li>۲۹۹۰ [عادة إصدار الطابع</li> <li>۲۹۹۰ [عادة إصدار الطابع</li> <li>۲۹۹۰ [عادة إلى الطابع</li> <li>۲۹۹۰ [عاد]</li> <li>۲۹۹۰ [عاد]</li> <li>۲۹۹۰ [عاد]</li> </ul>                                                                                                    | الصفحة الرنيسية الطوابع الالكترونية                     | لى ب<br>المرينة التوصل                              | بيبيك على رو بيني بو عمر<br>بيبيك على رو بيني بو عمر<br>بيبيكتروني<br>مابع الكتروني<br>امتحان البكالوريا                                                                                                    |
| <ul> <li>AR بالإجراءات إعادة إصدار الطابع (جراءات إعادة إصدار الطابع)</li> <li>مبلغ الطابع</li> <li>دوسل</li> <li>22 دت</li> </ul>                                                                                                    | الصفحة الرنيسية الطوابع الالكترونية                     | کی<br>التوسل<br>التوسل                              | بيبت على رو بيني بو عدر<br>شابع بو عدر<br>شابع الكترونية<br>مابع الكتروني<br>امتحان البكالوريا<br>تحديد طريفة التوصل بالطابع الإلكتروني                                                                                                    |
| <ul> <li>AR ۲۹۵۰ [عادة إصدار الطابع</li> <li>۲۹۹۰ [عادة إصدار الطابع</li> <li>۲۹۹۰ [عادة إصدار الطابع</li> <li>۲۹۹۰ [عادة إلى الطابع</li> <li>۲۹۹۰ [عادة إلى الحمالي</li> <li>۲۹۹۰ [عادة إلى الحمالي</li> </ul>                                                                                                    | الصفحة الرنيسية الطوابع الالكترونية                     | کی<br>الریقة التوصل                                 | بيبت على رو بيني بو عدر<br>بو عدر<br>بو عدر<br>بو عدر<br>بو عدر<br>بو عدر<br>بو عدر<br>با بالاند<br>با بالاند<br>بالاند<br>بالان<br>بالان<br>بالان<br>بالان<br>بالان<br>بالان<br>بالان<br>بالان<br>بالان<br>بالان<br>بالان<br>بالان<br>بالان<br>بالان<br>بالان<br>بالان<br>بالان<br>بالان<br>بالان<br>بالان<br>بالان<br>بالان<br>بالان<br>بالان<br>بالان<br>بالان<br>بالان<br>بالان<br>بالان<br>بالان<br>بالان<br>بالان<br>بالان<br>ب<br>بالان<br>بالان<br>ب<br>بالان<br>بالا |
| <ul> <li>AR معادة إصدار الطابع (الإجراءات إعادة إصدار الطابع)</li> <li>ميلغ الطابع</li> <li>درسل</li> <li>درسل</li>     &lt;</ul>                                                                                                    | الصفحة الرنيسية الطوابع الالكترونية                     | لى ب<br>المريقة التوسل<br>طريقة التوسل              | بيبت على رز بعن بو عدر<br>بو عدر<br>بو المدة الإلكترونية<br>مربو<br>بو المدة الإلكترونية<br>مربو<br>بو المدة الإلكترونية<br>بو عدر<br>بو المدة الإلكترونية<br>بو عدر<br>بو المدة الإلكترونية<br>بو المدة الإلكترونية<br>بو عدر<br>بو المدة التوصل بالطبع الكترونية<br>بو المدونية<br>بو المدونية<br>المدونية<br>المدونية<br>المدونية<br>المدونية<br>المدونية<br>المدونية<br>المدونية<br>المدونية<br>المدونية<br>المدونية<br>المدونية<br>المدونية<br>المدونية<br>المدونية<br>المدوني<br>المدوني<br>المدوني<br>المو المو المو<br>المو المو المو المو                                                                                                    |
| الإجراءات إعادة إصدار الطابع من عادة إصدار الطابع من عادة إصدار الطابع من عادة إصدار الطابع من عاد من عاد من عام من عاد من عاد من عاد من عاد من عاد من عاد من عاد من عاد من عاد من عاد من عاد من عاد من عاد من عاد من عاد من عاد من عاد من عاد من عاد من عاد من عاد من عاد من عاد من عاد من عاد من عاد من عاد من عاد من عاد من عاد من عاد من عاد من عاد من عاد من عاد من عاد من عاد من عاد من عاد من عاد من عاد من عاد من عام من عام من عام من عام من عام من عام من عاد من عام من عام من عام من عام من عام من عام من عام من عام من عام من عام من عام من عام من عام من عام من عام من عام من عام من عام من عام من عام من عام من عام من عام من علم من ع    | الصفحة الرنيسية الطوابع الالكترونية                     | لى بي<br>طريقة التوصل<br>ستقدام البطاقات التالية :  | بيكت على رز بعن بو عدر<br>بو عدر<br>بو بو عدر<br>بو بو عدر<br>بو بو عدر<br>بو بو عدر<br>بو بو عدر<br>بو بو عدر<br>بو بو عدر<br>بو بو بو بو<br>بو بو بو بو<br>بو بو بو بو<br>بو بو بو بو<br>بو بو بو بو<br>بو بو بو<br>بو بو بو<br>بو بو بو<br>بو بو بو<br>بو بو بو<br>بو بو<br>بو<br>بو بو<br>بو بو<br>بو بو<br>بو بو<br>بو<br>بو بو<br>بو<br>بو<br>بو<br>بو<br>بو<br>بو<br>بو<br>بو<br>بو                                                                                                    |
| الإجراءات إعادة إصدار الطابع على الإجراءات إعادة إصدار الطابع ومن المعالي الإجراءات إعادة إصدار الطابع ومن المعالي المحملي المعالي المحملي 22 دت 22 دن المعالي الجملي الجملي المعالي الجملي المعالي المعالي الم<br>المعالي المعالي المعالي المعالي المعالي المعالي المعالي المعالي المعالي المعالي المعالي المعالي المعالي المعالي المعالي المعالي المعالي المعالي المعالي المعالي المعالي المعالي المعالي المعالي معالي المعالي معالي المعالي معالي معالي مع | الصفحة الرنيسية الطوايع الالكترونية<br>الفع الإكتروني   | لى بي<br>طريقة التوصل<br>ستخدام البطاقات التالية :  | بيكت على رز بعن بو عدر<br>بيكت على رز بعن بو عدر<br>بنانية الإلكترونية<br>عكرين السلة الإلكترونية<br>علي الكتروني<br>استحان البكالوريا<br>تحديد طريقة التوصل بالطايع الإلكترونية با<br>يمكن الدفع على موقع شراء الطوايع الإلكترونية با<br>- بطاقك بريدية                                                                                                    |
| الإجراءات إعادة إصدار الطابع على الإجراءات إعادة إصدار الطابع ومن الإجراءات إعادة إصدار الطابع ومن الإجراءات إعادة إصدار الطابع ومن المعلي الجملي 22 دت                                                                                                    | الصفحة الرنيسية الطوابع الالكترونية<br>الدفع الالكتروني | لى بي<br>طريقة التوصل<br>ستخدام البطاقات التالية :  | بيبت على رز بعن بو عن ر<br>بيبت على رز بعن بو عن ر<br>بنائة الإلكترونية<br>عكرين السلة الإلكترونية<br>علي الكتروني<br>المتحان البكالريا<br>عديد طريقة التوصل بالطايع الإلكترونية با<br>منافع على موقع شراء الطوايع الإلكترونية با                                                                                                    |
| الإجراءات إعادة إصدار الطابع بها الإجراءات إعادة إصدار الطابع ومناعيات الإجراءات إعادة إصدار الطابع ومناعيات الإجراءات المبلغ الطبع الحملي 22 دات المبلغ الجملي 22 دات المبلغ الجملي أو دانيا المبلغ الجملي أو دانيا المبلغ المبلغ المب    | الصفحة الرنيسية الطوابع الالكترونية<br>للطع الالكتروني  | لى ب<br>المريتة التوصل<br>ستخدام البطاقات التالية : | بيبت على رز بعن بو عدر<br>بو عدار<br>بو عدار<br>بو ع                                                                    |

| ClicToPay.com                   |              |            |             |
|---------------------------------|--------------|------------|-------------|
| Numéro de la co                 | mmande       | e NºS      | 2S2QE5293   |
| Il reste jusqu'à la fin de la s | session 19 m | in. 54 s   | ec.         |
| **** **** ****                  |              |            |             |
| Valable jusqu'au                |              |            | CVV2 / CVC2 |
| Le nom du détenteur:            |              |            |             |
| Adresse e-mail:                 |              |            |             |
|                                 |              |            |             |
| Pa                              | iement 22.00 | 0 TND      |             |
| A Paiement sécurisé             | Verified     | MasterCard |             |

بعد استكمال عملية الدفع الالكتروني يمكنكم الحصول على وثيقة إثبات الدفع "Justificatif de paiement"

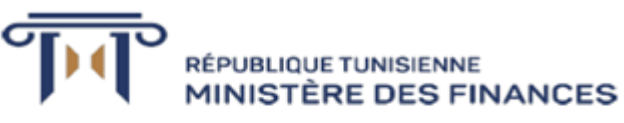

JUSTIFICATIF DE PAIEMENT A CONSERVER

#### Timbres Fiscaux Électroniques

| Justificatif de paiement              |                           |                       |  |  |  |
|---------------------------------------|---------------------------|-----------------------|--|--|--|
| Date Autorisation : 2023-09-25 16:56: | Email :                   |                       |  |  |  |
| N* Autorisation                       |                           |                       |  |  |  |
| QRCODE                                | DETAILS                   |                       |  |  |  |
|                                       | Code du timbre :          |                       |  |  |  |
| P-5253                                | Timbre acheté pour :      | Concours Baccalauréat |  |  |  |
|                                       | Montant :                 | 22 DNT                |  |  |  |
| <u>14475</u>                          | Date d'achat :            | 25/09/2023            |  |  |  |
|                                       | Date de fin de validité : | 25/03/2024            |  |  |  |